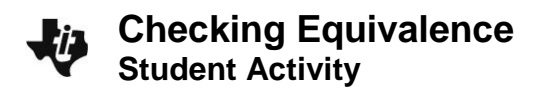

Name \_\_\_\_\_ Class \_\_\_\_\_

# **Activity Overview**

This activity uses mathematical properties to explore equivalent expressions. The lesson uses the Calculator application to verify equivalence with fractions, decimals, factors, exponents, and order of operations.

# **Materials**

• Technology needed (TI-Nspire<sup>™</sup> handheld, computer software)

# Part 1—Using Notes

- 1. Press (filon) > New Document > Add Notes.
- 2. Type: Checking Equivalence.
- 3. Press enter.

NOTE: To obtain capital letters, use the shift key.

- 4. Press doc > File > Save As....
- 5. Type Checking\_Equivalence enter.

NOTE: To obtain the underscore, \_, press ctrl \_.

| Ħ            | 4                                |
|--------------|----------------------------------|
| 📾 Scratchpad | Documents                        |
| A Calculate  | New Document                     |
| B Graph      | <ol> <li>My Documents</li> </ol> |
|              | 3 Recent ▶                       |
|              | 4 Current                        |
| N            | 5 Settings                       |
|              |                                  |

| <b>∢</b> 1.1 ▶ | Checking_Ence 🔻 | ł۳ 🗙 |
|----------------|-----------------|------|
| Checking Equ   | ivalence        |      |
|                |                 |      |
|                |                 |      |
|                |                 |      |
|                |                 |      |
|                |                 |      |
|                |                 |      |

Step 1: Preparing the title page and naming the document

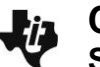

# Step 2: Decimals and Fractions

- 1. To insert a new page, press **ctrl doc v** > **Add Calculator**.
- 2. Enter the decimal value 0.725 onto the calculator page and press [enter].

The output is the same decimal that you entered.

- To recall your entry and copy it to the entry line, press ▲ ▲ [enter].
- To convert to a fraction, select Menu > Number > Approximate to Fraction, and press enter to see the result.

# Name \_\_\_\_\_ Class \_\_\_\_\_

| ft/2       1: Actions         2+5       2: Number         y=3: Algebra       3         jd       4: Calculus         ©       5: Probability         T       6: Statistics         (#)       7: Matrix & V         \$e       8: Finance         9: Functions &       9: Functions &         (?)       A: Hints | Aca      Aca      Aca |
|----------------------------------------------------------------------------------------------------|----------------------------------------------------------------------------------------------------|
|                                                                                                    | 1/99                                                                                                    |

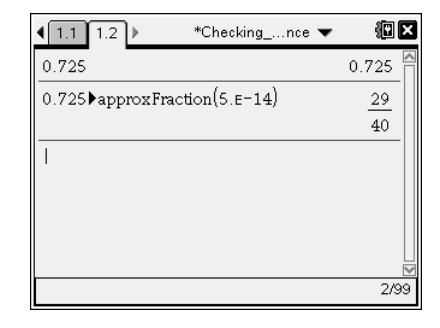

|                                | <u>ا</u> 10 |
|--------------------------------|-------------|
| 0.725                          | 0.725       |
| 0.725 approx Fraction (5.E-14) | 29          |
| 0.725-29                       | true        |
| 40                             |             |
|                                |             |
|                                | 3/99        |

# Step 3: Checking for Equivalence

To copy the decimal and set it equal to the fraction to confirm their equivalence:

To recall 0.725, press 🔺 🔺 📥 enter .

Press  $\equiv$ , then press  $\blacktriangle$  enter. Finally press enter again to see if the equation is true or false.

### Step 4: Other Fractions That Are Equivalent?

- 1. Another fraction that is equivalent to  $\frac{29}{40}$  is  $\frac{58}{80}$ .
- 2. Type  $\frac{29}{40} = \frac{58}{80}$  by pressing ctrl  $\div$  > 29 > tab > 40 > tab = ctrl  $\div$  > 58 > tab > 80 > enter to see it is true.
- 3. What is one way to obtain  $\frac{58}{80}$  from  $\frac{29}{40}$ ?
- 4. Find two other fractions that are equivalent to 0.725 and test the truth value.

|                                 | , 🕅 🗙     |
|---------------------------------|-----------|
| 0.725                           | 0.725 🖪   |
| 0.725▶approxFraction(5.E-14)    | <u>29</u> |
|                                 | 40        |
| $0.725 = \frac{29}{40}$         | true      |
| $\frac{29}{40} = \frac{58}{80}$ | true      |
|                                 | ∎         |
|                                 | 4/99      |

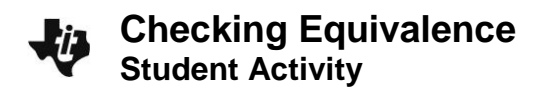

#### Answer these questions.

Insert a new calculator page: Press [ctrl] [doc - > Add Calculator.

5. Use the process from above to convert the following to fractions. Find two other equivalent fractions and test the truth value in the calculator application.

| 0.875 | 2.8 | (0.56 · 8.456) |
|-------|-----|----------------|
|       |     |                |
|       |     |                |

6. Perform the following operations with fractions, and then find both a decimal and a fraction that are equivalent to your result.

| $\frac{3}{8}+\frac{5}{7}$ | $\frac{2}{3+6}$ - 9 | $-\frac{18}{40}+\left(-\frac{12}{20}\right)$ |
|---------------------------|---------------------|----------------------------------------------|
|                           |                     |                                              |
|                           |                     |                                              |

7. Mike tried to find an expression equivalent to  $\frac{71}{60}$ .

Correct his work so that the equivalence is true.

|                                   | 1 ×      |
|-----------------------------------|----------|
| $\frac{3}{5} + \frac{7}{12}$      | 71<br>60 |
| $\frac{71}{60} = \frac{1+11}{60}$ | false    |
|                                   |          |
|                                   |          |
|                                   | 2/99     |

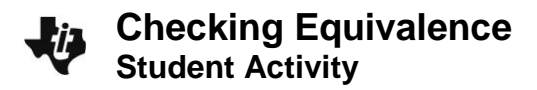

Name \_\_\_\_\_ Class \_\_\_\_\_

Prior to starting Part 2: Insert a new calculator page: Press press ctrl docv > Add Calculator.

# Part 2—Prime Factorization

Use the Factor Menu to find the prime factorization of a number.

- 1. Select **Menu > Number > Factor** (or you can type the word **factor**).
- 2. Find the factors of 10050 by entering **factor(10050)**. This command gives the prime factorization of the number.
- 3. Find an expression that is equivalent to the prime factorization. Then check it.

|                                   | nce 👻 🛛 🕅 🗙            |
|-----------------------------------|------------------------|
| factor(10050)                     | 2·3·5 <sup>2</sup> ·67 |
| 2·3·5 <sup>2</sup> ·67=67·5·5·3·2 | true                   |
| 2·3·5 <sup>2</sup> ·67=67·25·3·2  | true                   |
|                                   |                        |
|                                   |                        |
|                                   |                        |
|                                   | 3/99                   |

#### Answer this question.

4. Complete the table below. Use the Calculator application to check your equivalent expressions.

| Value                    | 360 | 10890 | 36549 |
|--------------------------|-----|-------|-------|
| Prime<br>Factorization   |     |       |       |
| Equivalent<br>Expression |     |       |       |

# Part 3—Exponents

### Answer these questions.

5. Predict the value of each of the following. Create an equivalent expression, and test it.

a. -3<sup>2</sup>\_\_\_\_\_ b. (-3)<sup>2</sup> \_\_\_\_\_ c. -(-3)<sup>2</sup> \_\_\_\_\_

Explain your results:

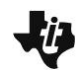

6. Simplify each of the following without using the calculator application. Leave the result in exponential form. Check each of the simplifications and rewrite as another true statement.

| a. $5^{3} \cdot 5^{7}$ | b. $(5^2 + 5^5)^2$ | C. $(5^2)^4$ | d. $\frac{5^6}{5^8}$ |
|------------------------|--------------------|--------------|----------------------|
|                        |                    |              |                      |

# Part 4—Order of Operations

- > Answer this question.
  - 7. Are the following equal? If not, change the **right-hand** side of the equation to create true statements.

| a. 4+3(6) = 7(6) | b. 24÷ 6 · 2 = 24 ÷ 12 | c. $-3 \cdot 36 - (-3) \cdot 54 = -3 (36 + 54)$ |
|------------------|------------------------|-------------------------------------------------|
|                  |                        |                                                 |